# 学ぼう! 資料の探し方

- 図書館資料の紹介
- ・ 資料を探すツールと使い方
- 資料の利用、入手方法

名古屋外国語大学・名古屋学芸大学図書館(2022.12)

# 図書館資料の紹介

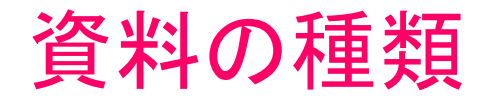

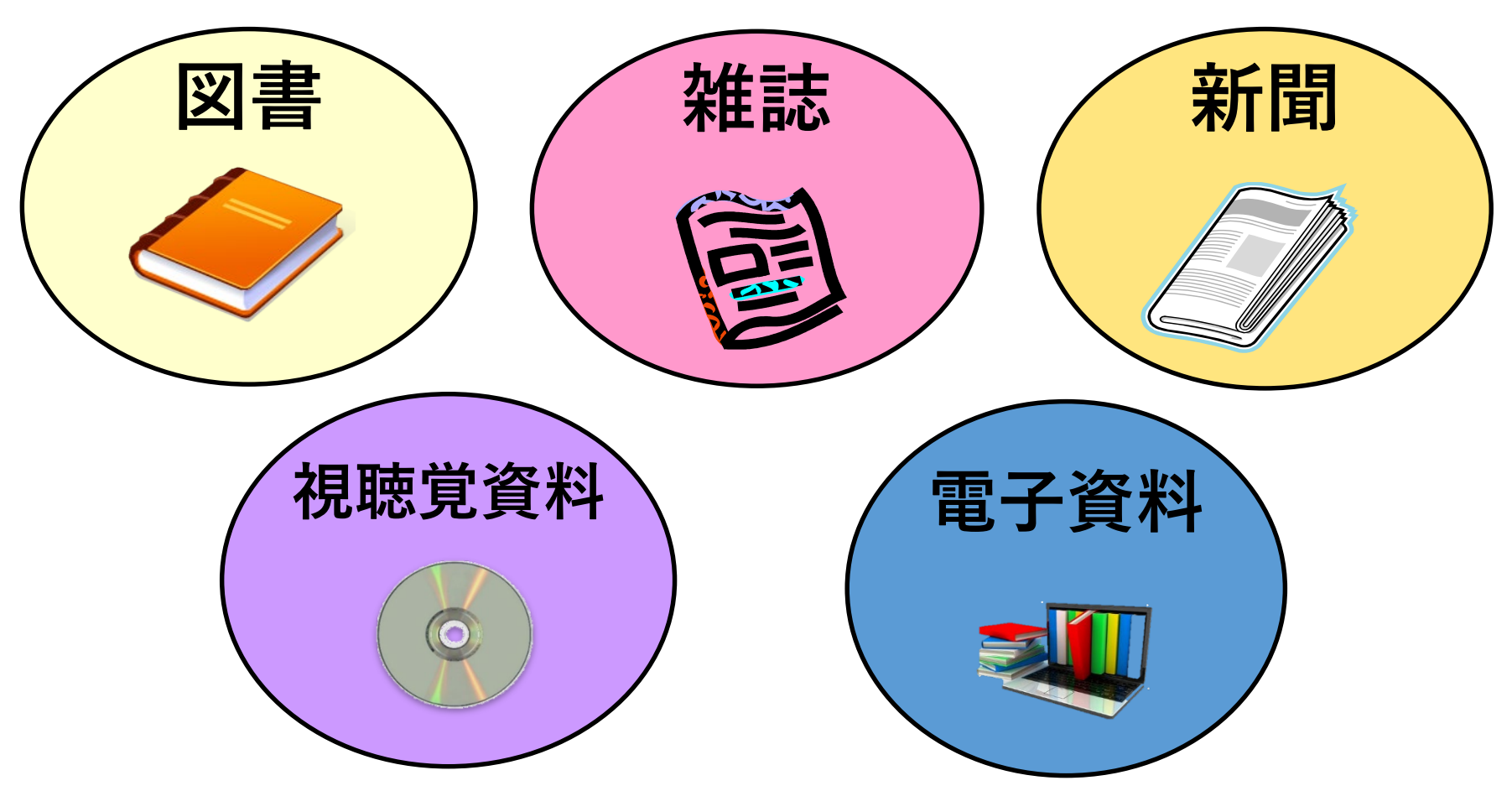

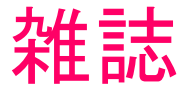

|       |       | タイトル数 | 当年分<br>(例外あり) | バックナンバー |
|-------|-------|-------|---------------|---------|
| 中中國事物 | 和雑誌   | 約330誌 | 1階            | 地階(閉架)  |
| 甲犬凶書館 | 洋·中雑誌 | 約140誌 | 4階            | 地階(閉架)  |
| 看護図書室 | 和雑誌   | 約50誌  | 雑誌架           | 書庫(開架)  |

☆ アルファベット順、あいうえお順に並んでいる

☆ 館外貸出不可

☆ 中央図書館地階にあるバックナンバーの 利用は1階総合カウンターに申込む

☆ 電子ジャーナルが利用できるタイトルもある

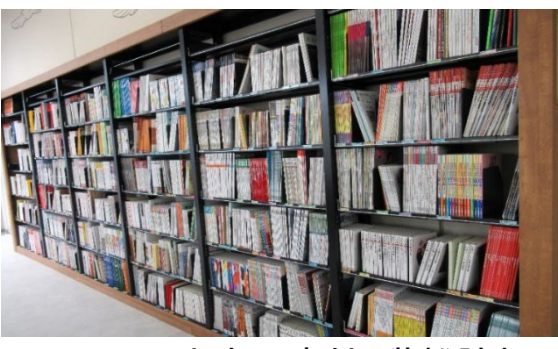

<sup>(</sup>中央図書館1階雑誌架)

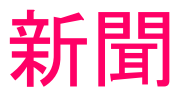

| 中央図書館  | タイトル数 | 最新2週間 | バックナンバー |
|--------|-------|-------|---------|
| 日本語の新聞 | 16紙   | 1階    | 地階      |
| 外国語の新聞 | 10紙   | 1階    | 地階      |

#### ☆ 館外貸出不可

☆ 地階にあるバックナンバーの利用は 1階総合カウンターに申込む

☆ データベースで記事の検索ができる

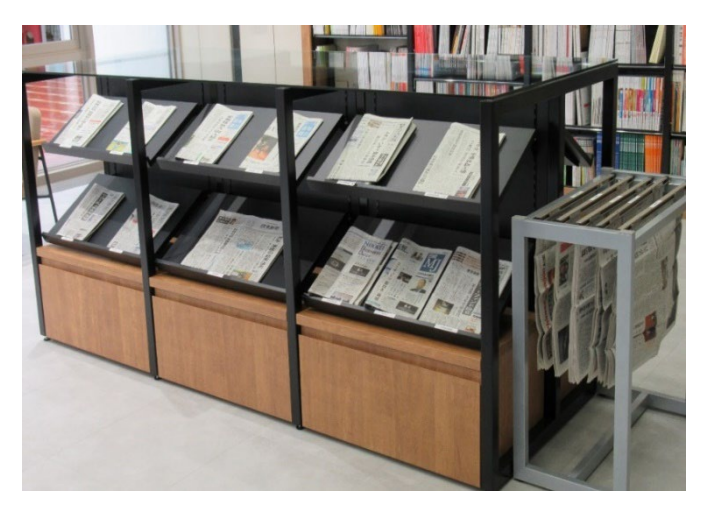

(中央図書館新聞架)

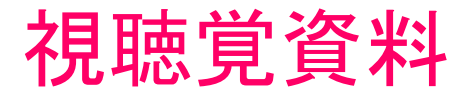

【中央図書館】 約7,000点を所蔵

- ☆ カウンターで利用手続き
- ☆ 館外貸出不可
- ☆ 図書館2Fで利用
  - 個人やグループで利用できる
     ブースあり
  - 原則自由席
  - ポータブルプレーヤーの貸出もあり

【看護図書室】 約1,300点を所蔵 ☆ カウンターで利用手続き ☆ 館外貸出不可 ☆ 視聴覚ブース(指定)で利用

電子資料

☆電子ジャーナル(EJ)

☆eBook

学外から利用する場合は、VPN接続サービスを利用する

※VPN接続サービスの詳細については、学園Webサイトの 「VPN接続サービス」(要ログイン)

(<u>https://gshome.nakanishi.ac.jp/vpn/</u>)を確認

# 資料を探すツールと使い方

# nünü DISCOVERY OPAC データベース CiNii Research

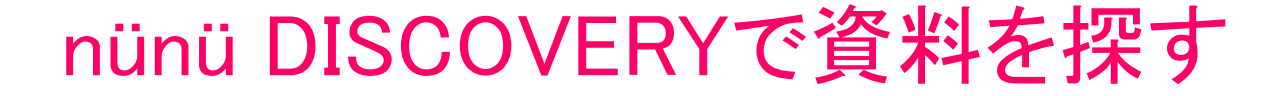

- ・検索ボックスにキーワードを入力するだけで紙資料と電子資料を 一括して探す
- ・検索する対象は、学術文献データベースなど信頼性の高い情報

| 名古屋外国語大学·名古屋学芸大学図書館<br>Nagoya University of Foreign Studies &<br>Nagoya University of Arts and Sciences Library<br>https://library.nakanishi.ac.jp/ |           |            |           |           |  |  |
|----------------------------------------------------------------------------------------------------|-----------|------------|-----------|-----------|--|--|
| 利用案内                                                                                                    | データベース    | 図書館活用ナビ    | 申請資料      | 開館時間カレンダー |  |  |
| nünü DISCOVE                                                                                                    | R Y 蔵書検索C | )PAC 電子ジャー | -ナル・電子ブック |           |  |  |
| 名古屋外国語大学・名古屋学芸大学の所蔵資料・データベース・電子ジャーナル・電子ブック等を一度に探せます。<br>検索ワード                                                                                       |           |            |           |           |  |  |

# 「SDGs」 に関する資料を探してみよう!

nünü DISCOVERY

蔵書検索OPAC

電子ジャーナル・電子ブック

名古屋外国語大学・名古屋学芸大学の所蔵資料・データベース・電子ジャーナル・電子ブックをはじめ図書館内外の文献を幅広く探せます。

| SDGs | N |                  | ۹ |
|------|---|------------------|---|
|      |   | 検索ボックスに SDGs と入力 |   |

#### 図書情報の見方

#### 本学に所蔵がない場合

|              | SDGs思考 社会共創編      |
|--------------|-------------------|
|              | : 田瀬和夫; SDGパートナーズ |
|              | 2022              |
|              | 図書 文献情報のみ         |
| P Quick Look |                   |

#### eBook(電子書籍)が 利用できる場合

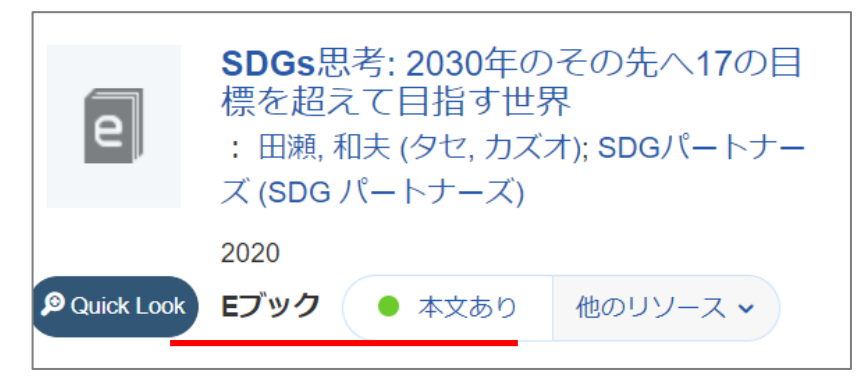

### 図書情報の見方:本学に所蔵がある場合

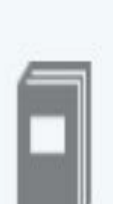

#### SDGsと商社: SDGsの達成に向けた商社の取り組み り組み : 日本貿易会「SDGsの達成に向けた商社の取り組み」特別研究会 (ニホンボウエキカイ SDGs ノタッ セイニムケタ ショウシャ ノトリクミトクベツケンキュウカイ); 蟹江, 憲史(1969-) (カニエ, ノリチカ)

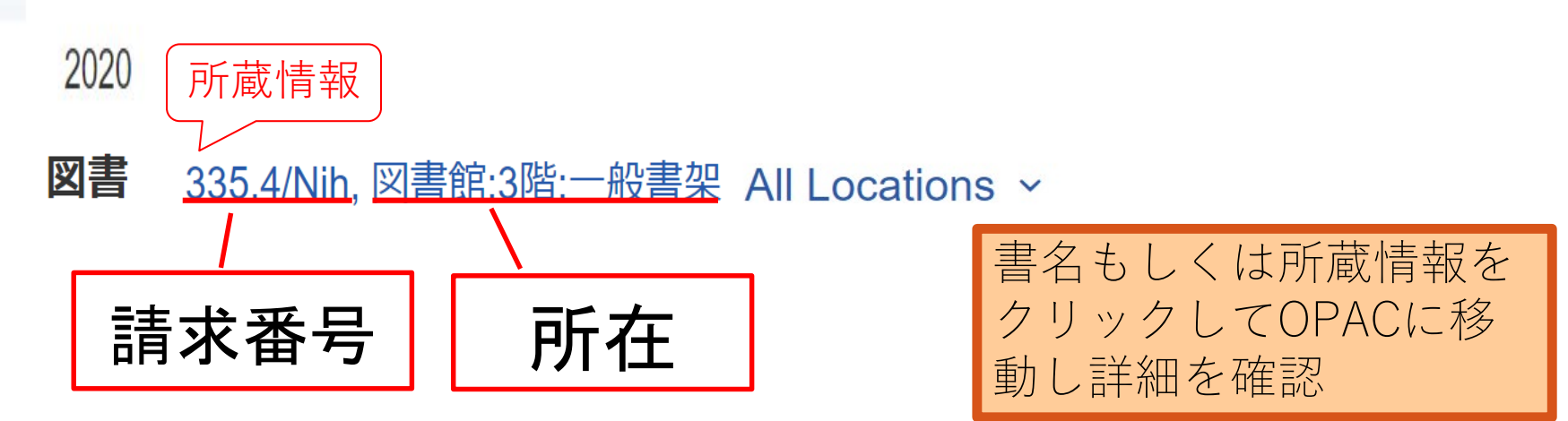

#### 図書情報詳細

|           |                                                                                                    |                 |                                         |                                         | 印刷ダ                                     | ウンロード | Emai           | 〇簡易(                              | 〕詳細  |                      |
|-----------|----------------------------------------------------------------------------------------------------|-----------------|-----------------------------------------|-----------------------------------------|-----------------------------------------|-------|----------------|-----------------------------------|------|----------------------|
| 項目        | 名                                                                                                    | 内容              |                                         |                                         |                                         |       |                |                                   | SDC  |                      |
| 書誌ID      |                                                                                                    | 1000078885      |                                         |                                         |                                         |       |                |                                   | SDGS |                      |
| 図雑/和注     | ¥                                                                                                    | 図書/和書           |                                         |                                         |                                         |       |                |                                   |      | し商社                  |
| 書名/著者     | A/著者 SDGsと商社: SDGsの達成に向けた商社の取り組み / 日本貿易会「SDGsの達成<br>に向けた商社の取り組み」特別研究会著 = Sustainable development goals & shosha |                 |                                         |                                         |                                         |       |                | こ「円」「二」<br>SDGsの達成に向けた<br>商社の取り組み |      |                      |
| VOL       |                                                                                                    | [ISBN]978476302 | 20208 [PRIC                             | E]1200                                  | 円+税                                     |       |                | ويتر بينون                        |      |                      |
| 出版事項      | Į                                                                                                    | 東京:日本貿易会        |                                         |                                         |                                         | 三     | 三三夫            | 小寺寺                               | 7    | Sustainable          |
| 出版事項      | i                                                                                                    | 東京:求龍堂(発売       | Ē), 2020.6                              |                                         |                                         |       |                |                                   |      | Goals                |
| 形態        |                                                                                                    | 72p:挿図;30cm     | ı                                       |                                         |                                         |       |                |                                   |      | & SHOSHA             |
| 注記        |                                                                                                    | 監修: 蟹江憲史        |                                         |                                         |                                         |       |                |                                   |      |                      |
| 注記        |                                                                                                    | 参考文献: 巻末        |                                         |                                         |                                         |       |                |                                   |      |                      |
| 著者情報      | ł                                                                                                    | ▶ 日本貿易会「SDG     | isの達成に向け                                | ナた商社                                    | の取り組み」特別研究                              | 会 <>  |                |                                   |      |                      |
| 著者情報      | ł                                                                                                    | ▶ 蟹江, 憲史(1969-  | ·)  カニエ, ノ                              | リチカ                                     | <da12450784></da12450784>               |       |                |                                   |      |                      |
| 分類標目      |                                                                                                    | NDC8:335.48     |                                         |                                         |                                         |       |                |                                   |      |                      |
| 分類標目      |                                                                                                    | NDC9:335.4      |                                         |                                         |                                         |       |                |                                   |      | 者百名典拠詳細              |
| 分類標目      |                                                                                                    | NDC10:335.4     |                                         |                                         |                                         |       |                |                                   |      | 蟹江,憲史(1969-)         |
| 件名        |                                                                                                    | ▶BSH:商事会社       |                                         |                                         |                                         |       |                |                                   |      |                      |
| 件名        |                                                                                                    | ▶ BSH:企業の社会的    | 的責任                                     |                                         |                                         |       |                |                                   |      | 他のデータベースで見る          |
| 件名        |                                                                                                    | ▶ BSH:持続可能な開    | 開発                                      |                                         |                                         |       |                |                                   |      | NDL Control          |
|           |                                                                                                    |                 |                                         |                                         |                                         |       |                |                                   |      | ▶ NIL Webcat Plus    |
|           | 媒体                                                                                                    | 請求番号            | 資料ID                                    | 巻                                       | 所在                                      | 状態    | 予約             | 返却予定                              | 論文   | ▶ CiNii Books        |
|           | $\triangle \cdot \nabla$                                                                                        | 7 ▲·▽           | $\bigtriangleup \cdot \bigtriangledown$ | $\bigtriangleup \cdot \bigtriangledown$ | $\bigtriangleup \cdot \bigtriangledown$ | p . = | A . 🕁          | ^ · 🕁                             | ^, ⊽ | ▶ Google Book Search |
|           | ()<br>()                                                                                                    | ▶ 335.4/Nih     | 111253085                               |                                         | ▶図書館 3階 一般書<br>架                        | 所     | 蔵 <sup>,</sup> | <b>唐</b> •                        |      | 新善情報 -該当なし           |
| <b>**</b> | 1                                                                                                    | ▶ 335.4/Nih/c.1 | 111255535                               |                                         | ▶ 図書館 地階 和書                             |       |                |                                   |      |                      |

# 書誌情報:資料に関する情報

| 項目名   | 内容                                                                                          |                                      |  |
|-------|---------------------------------------------------------------------------------------------|--------------------------------------|--|
| 書誌ID  | 1000078885                                                                                  |                                      |  |
| 図雑/和洋 | 図書/和書                                                                                       |                                      |  |
| 書名/著者 | <u>SDGsと商社:SDGsの達成に向けた商社の取り線</u><br>development goals & shosha / <u>日本貿易会</u><br>り組み」特別研究会著 | 1み = Sustainable<br>「SDGsの達成に向けた商社の取 |  |
| VOL   | [ISBN]9784763020208 [PRICE]1200円+税                                                          |                                      |  |
| 出版事項  | 東京:日本貿易会                                                                                    |                                      |  |
| 出版事項  | 東京 : <u>求龍堂 (発売) , 2020.6</u>                                                               | T                                    |  |
| 形態    | 72p:挿図;30cm                                                                                 | チェックホイント                             |  |
| 注記    | 監修: 蟹江憲史                                                                                    | (参考文献リストに必要)                         |  |
| 注記    | 参考文献: 巻末                                                                                    | サク                                   |  |
| 著者情報  | ▶ 日本貿易会「SDGsの達成に向けた商社の取り組み」特別の                                                              | ・青石                                  |  |
| 著者情報  | ▶ 蟹江, 憲史(1969-)  カニエ, ノリチカ <da12450784></da12450784>                                        | ,莱华々                                 |  |
| 分類標目  | NDC8:335.48                                                                                 | ・百白石                                 |  |
| 分類標目  | NDC9:335.4                                                                                  |                                      |  |
| 分類標目  | NDC10:335.4                                                                                 | ● 田叔石, 田叔午                           |  |
| 件名    | ▶ BSH:商事会社                                                                                  |                                      |  |
| 件名    | ▶ BSH:企業の社会的責任                                                                              |                                      |  |
| 件名    | ▶ BSH:持続可能な開発                                                                               |                                      |  |

所蔵情報:資料の所在や状態を知るための情報

| 媒体                             | 請求番号                                    | 資料ID                                    | 巻                                       | 所在                                      | 状態                                      | 予約                                      | 返却予定                                    | 論文                                      |
|--------------------------------|-----------------------------------------|-----------------------------------------|-----------------------------------------|-----------------------------------------|-----------------------------------------|-----------------------------------------|-----------------------------------------|-----------------------------------------|
| $\land \cdot \bigtriangledown$ | $\blacktriangle \cdot \bigtriangledown$ | $\bigtriangleup \cdot \bigtriangledown$ | $\bigtriangleup \cdot \bigtriangledown$ | $\bigtriangleup \cdot \bigtriangledown$ | $\bigtriangleup \cdot \bigtriangledown$ | $\bigtriangleup \cdot \bigtriangledown$ | $\bigtriangleup \cdot \bigtriangledown$ | $\bigtriangleup \cdot \bigtriangledown$ |
| <b>()</b>                      | ▶ 335.4/Nih                             | 111253085                               |                                         | ▶ 図書館 3階 一般書<br>架                       |                                         |                                         |                                         |                                         |
| ヲ<br>・<br>・                    | チェックポイン<br>請求番号<br>所在<br>状態             | イト                                      |                                         | 空欄 … 貸<br>禁帯出 … 館<br>貸出中 … 返<br>予約ī     | 山可能<br>的利用<br>动後、 <sup>5</sup><br>可能    | 利用                                      | 可能                                      |                                         |

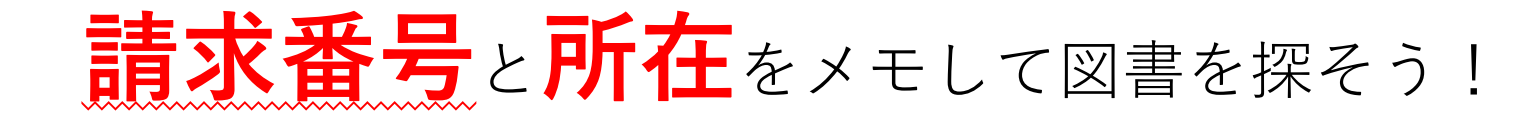

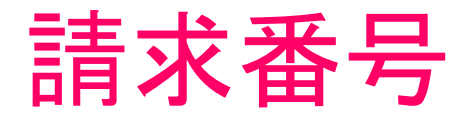

- ・図書の背に貼ってあるラベルの数字やアルファベット
- ・図書館では「請求番号」順に図書を並べている

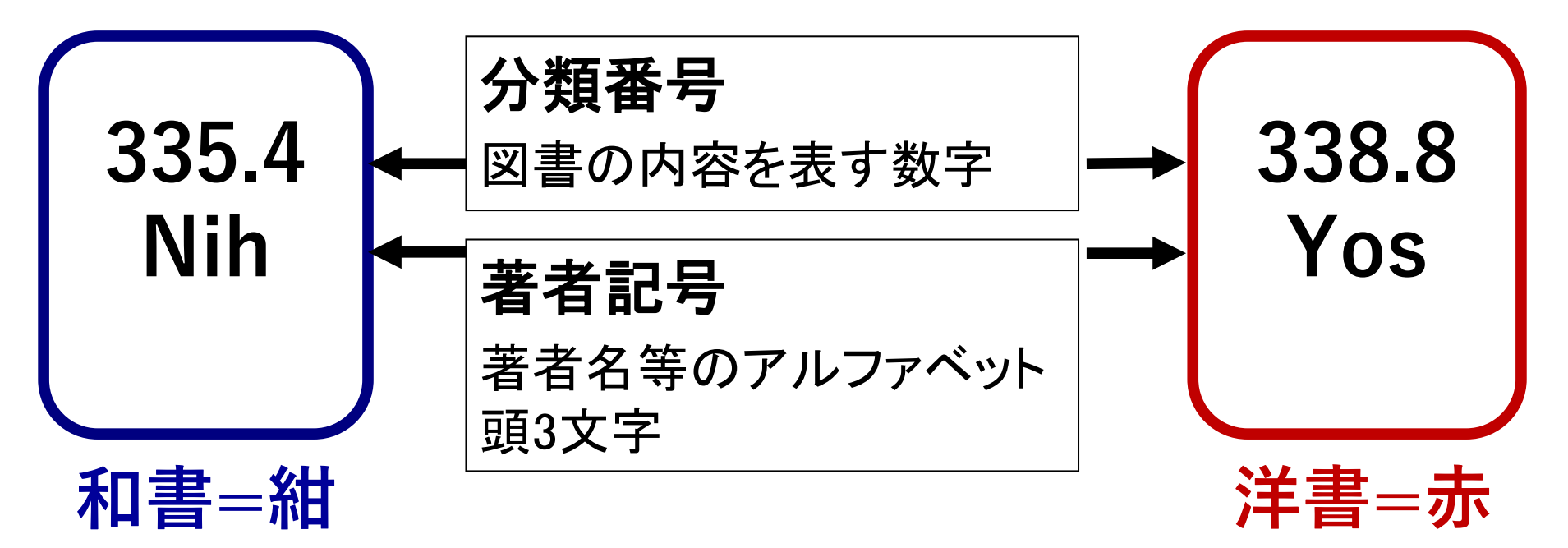

# nünü DISCOVERYの注意点

 「本文あり」のリンク先が学内専用データベースの 場合は、学外から本文を見ることはできない。
 検索だけの利用は学外からでも可能。

#### → VPN接続サービスを利用しましょう

※VPN接続サービスの詳細については、学園Web サイトの「VPN接続サービス」(要ログイン) <u>https://gshome.nakanishi.ac.jp/vpn/</u>を確認。

# nünü DISCOVERYの注意点

全てのデータベースが検索できるわけではない

データベースに新しく発行された論文情報等は、
 検索できるようになるまで一定期間がかかる

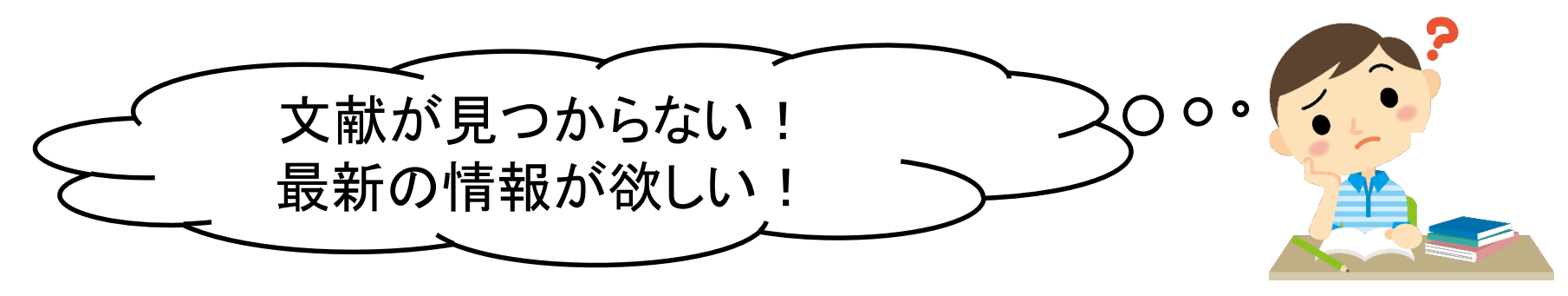

→ OPACや個々のデータベースを利用しましょう

# OPACで本学にある資料を探す

- ・図書館にどのような資料があるか
- ・図書館のどこ(所在)にあるか
- ・資料の状態(貸出可能か不可(貸出中、禁帯出))はどうか

| 名古屋外国<br>Nagoya University<br>Nagoya University |         | English<br>このサイト内を検索 |             |           |  |
|-------------------------------------------------|---------|----------------------|-------------|-----------|--|
| 利用案内                                            | データベース  | 図書館活用ナビ              | 申請資料        | 開館時間カレンダー |  |
| nünü DISC                                       | OVERY 📠 | 記書検索OPAC             | 電子ジャーナル・電子ブ | ック        |  |
| 名古屋外国語大学・名古屋学芸大学の蔵書を検索します。<br>検索ワード             |         |                      |             |           |  |

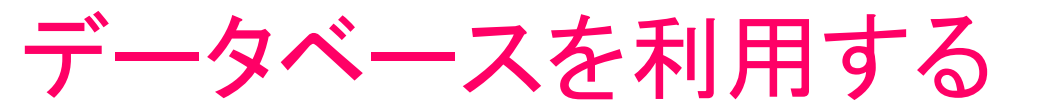

#### 名古屋外国語大学·名古屋学芸大学図書館

English

Nagoya University of Foreign Studies & Nagoya University of Arts and Sciences Library

| <b>Q</b> このサイ | ト内を検索 |
|---------------|-------|
|---------------|-------|

| 利用案内 | データベース | 図書館活用ナビ | 申請資料 | 開館時間カレンダー |
|------|--------|---------|------|-----------|
|------|--------|---------|------|-----------|

雑誌・論文記事 / Ariticles

総合 / General

CiNii Research (NII)

国内 / FREE

国内の文献、研究データ、KAKEN(科学研究費助成事業DB)の研究プロジェクト情報など、研究に関わる情報を横断検索できる。 検索対象データベース一覧

#### J-STAGE (JST)

国内 / FREE

国内の学協会発行の雑誌、要旨集等の文献情報および一部本文。

#### <sup>ψ</sup>τ=- υ<sup>ψ</sup>-<sup>+</sup> CiNii Research

#### 国内全分野の

- ・論文情報(国内の学会・協会・大学発行の学術論文情報、国立国会図 書館の雑誌記事索引など)
- ・研究データ
- ・プロジェクト情報

などをまとめて調べることができる。

本文へのリンクも一部ある。

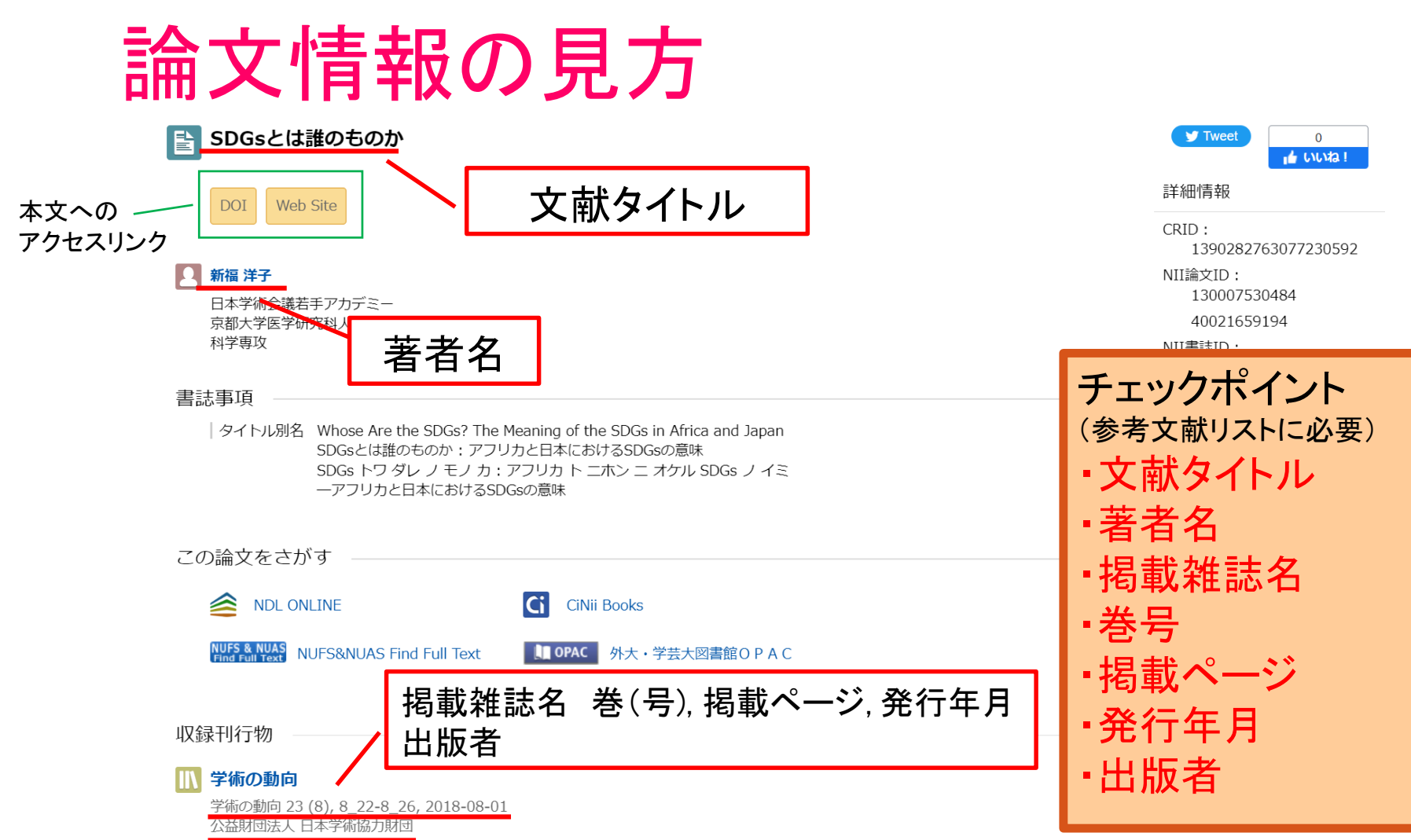

論文を探す:Web上に本文がないか探す

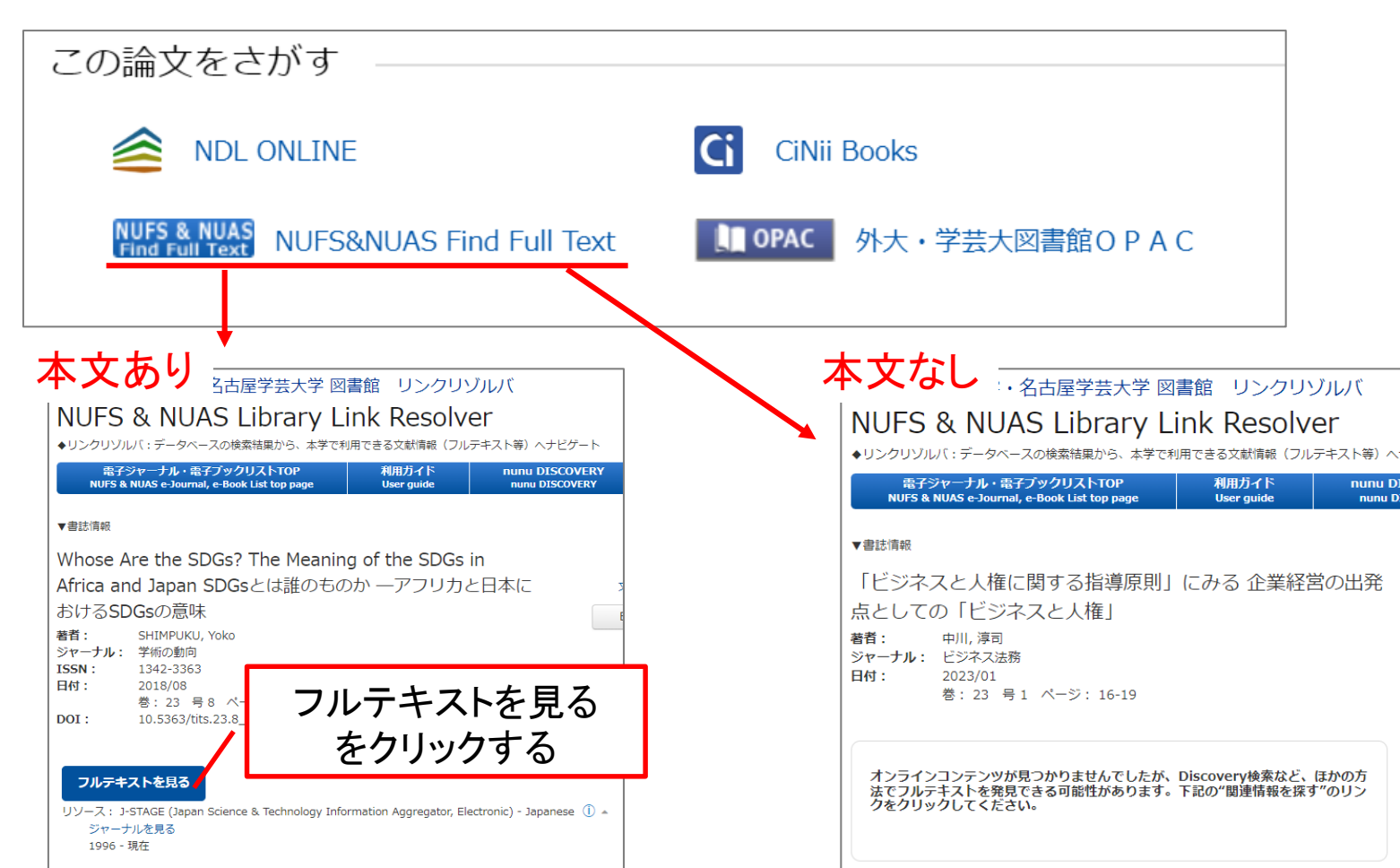

#### 論文を探す:図書館の所蔵を確認する

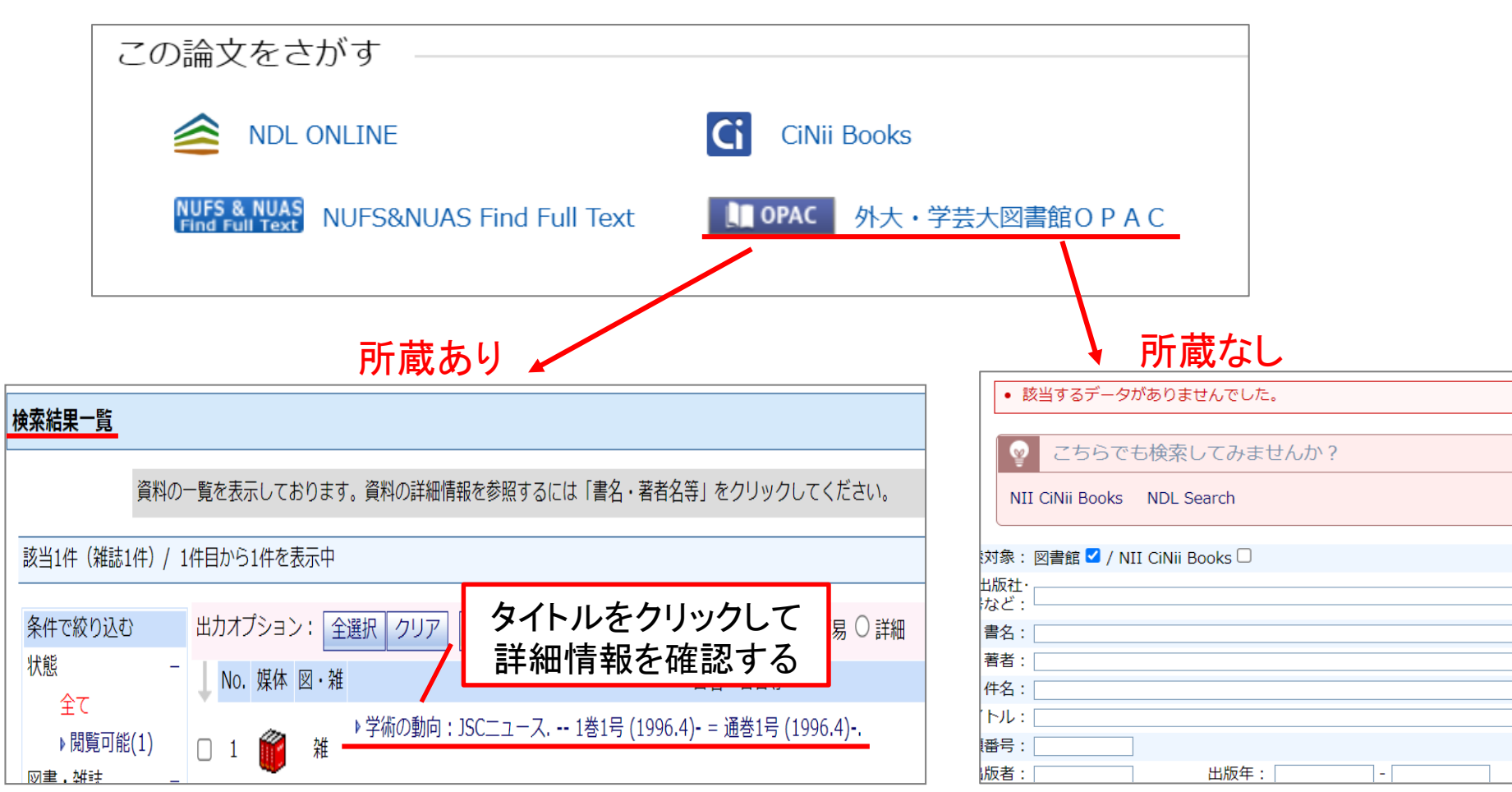

### OPAC 雑誌情報詳細の見方

#### 雑誌情報詳細

|         |                                                                                                | 印刷 ダウンロード Email ○ 簡易 ● 詳細                                                      |        |
|---------|------------------------------------------------------------------------------------------------|--------------------------------------------------------------------------------|--------|
| 項目名     |                                                                                                | 内容                                                                             |        |
| 書誌ID    | ZW00000223                                                                                     |                                                                                | 首応   牧 |
| 図雑/和洋   | 雑誌/和書                                                                                          |                                                                                |        |
|         | 月刊                                                                                             |                                                                                |        |
| ISSN    | 13423363                                                                                       |                                                                                |        |
| 書名/著者   | 学術の動向: JSCニュース                                                                                 |                                                                                |        |
| 出版事項    | 東京:日本学術協力財団 , 1996.4-                                                                          |                                                                                |        |
| 形態      | 冊; 30cm                                                                                        |                                                                                |        |
| 他の書名    | CP:月刊学術の動向                                                                                     |                                                                                |        |
| 他の書名    | OH:SCJフォーラム                                                                                    |                                                                                |        |
| 他の書名    | OH:SCJ forum                                                                                   |                                                                                |        |
| 他の書名    | OH:科学と社会をつなぐ                                                                                   |                                                                                |        |
| 注記      | タイトル関連情報変更: JSCニュース (1巻1 <sup>5</sup><br>巻1号 (1999.1)-)→SCJ forum (<16巻1号<br>(22巻4号 (2017.4)-) | 号 (1996.4)-3巻12号 (1998.12))→SCJフォーラム (4<br>(2011.1)>-22巻3号 (2017.3))→科学と社会をつなぐ |        |
| 注記      | 奥付の編集表示: 学術の動向編集委員会                                                                            |                                                                                |        |
| 注記      | 編集協力:日本学術会議                                                                                    |                                                                                |        |
| 注記      | 電子版一部公開あり(J-STAGE):https://ww                                                                  | w.jstage.jst.go.jp/browse/tits/-char/ja/                                       |        |
| 変遷誌名    | ▶継続前誌:日本学術会議月報 / 日本学術会議                                                                        | 事務局<>                                                                          |        |
| 著者情報    | ▶学術の動向編集委員会  ガクジュツ ノ ドウ                                                                        | コウ ヘンシュウ イインカイ <da09795802></da09795802>                                       |        |
| 著者情報    | ▶日本学術会議  ニホン ガクジュツ カイギ <                                                                       |                                                                                |        |
| 著者情報    | ▶日本学術協力財団  ニホン ガクジュツ キョ                                                                        |                                                                                |        |
| 件名      | ▶ NDLSH:学術 逐次刊行物                                                                               |                                                                                |        |
|         |                                                                                                |                                                                                |        |
| FF      | 藏館 請求番号                                                                                        | 所蔵巻・所蔵年                                                                        | 「正意情報」 |
| 図書館 和雑誌 |                                                                                                | 1-26, 27(1-11)<1996-2022>継続中                                                   |        |

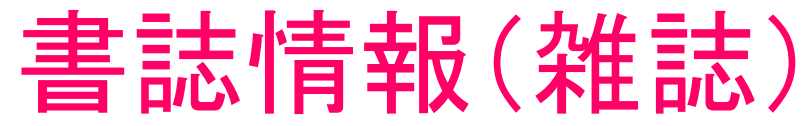

| 項目名   | 内容                                                                                                    |  |  |  |  |  |  |
|-------|----------------------------------------------------------------------------------------------------|--|--|--|--|--|--|
| 書誌ID  | ZW0000223                                                                                                    |  |  |  |  |  |  |
| 図雑/和洋 |                                                                                                    |  |  |  |  |  |  |
|       | 月刊 / 淮志名                                                                                                    |  |  |  |  |  |  |
| ISSN  | 13423363                                                                                                    |  |  |  |  |  |  |
| 書名/著者 | 学術の動向:JSCニュース                                                                                                    |  |  |  |  |  |  |
| 出版事項  | 東京:日本学術協力財団,1996.4-                                                                                                    |  |  |  |  |  |  |
| 形態    | ∰; 30cm                                                                                                    |  |  |  |  |  |  |
| 他の書名  | CP:月刊学術の動向                                                                                                    |  |  |  |  |  |  |
| 他の書名  |                                                                                                    |  |  |  |  |  |  |
| 他の書名  | OH:SCJ forum                                                                                                    |  |  |  |  |  |  |
| 他の書名  | OH:科学と社会をつなぐ                                                                                                    |  |  |  |  |  |  |
| 注記    | タイトル関連情報変更: JSCニュース (1巻1号 (1996.4)-3巻12号 (1998.<br>巻1号 (1999.1)-)→SCJ forum (<16巻1号 (2011.1)>-22巻3号 (2017.<br>(22巻4号 (2017.4)-) |  |  |  |  |  |  |
| 注記    | 奥付の編集表示:学術の動向編集委員会                                                                                                    |  |  |  |  |  |  |
| 注記    | 編集協力:日本学術会議                                                                                                    |  |  |  |  |  |  |
| 注記    | 電子版一部公開あり(J-STAGE):https://www.jstage.jst.go.jp/browse/                                                                         |  |  |  |  |  |  |
| 変遷誌名  | ▶継続前誌:日本学術会議月報 / 日本学術会議事務局 <>                                                                                                   |  |  |  |  |  |  |
| 著者情報  | ▶学術の動向編集委員会  ガクジュツ ノ ドウコウ ヘンシュウ イインカイ <da09793802></da09793802>                                                                 |  |  |  |  |  |  |

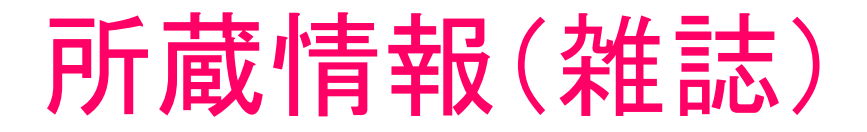

| 所蔵創                      | È                       | 請求番号                                        |                                     | 所蔵巻・所蔵年               |                                                           |
|--------------------------|-------------------------|---------------------------------------------|-------------------------------------|-----------------------|-----------------------------------------------------------|
| 図書館 和雑誌                  |                         |                                             |                                     | 1-26, 27(1-4          | )<1996-2022>継続中                                           |
| →                        | 当在在公                    | 海土公                                         |                                     | 【情報の読み方】<br>図書館には、1巻  | 】<br>から27巻4号までがある。                                        |
| 図書館 和雑誌                  | 9年度万<br>中央図書館<br>1階 雑誌架 |                                             |                                     | 1巻は1996年発行            | テ、27巻4号は2022年発行                                           |
| 図書館 雑誌 · 洋<br>図書館 雑誌 · 中 | 中央図書館<br>4階 雑誌架         | <ul> <li>─ 中央図書館</li> <li>地階 雑誌架</li> </ul> | 地階にある<br>1階総合力<br>利用申込 <sup>3</sup> | る巻号は<br>コウンターに<br>をする | チェックホイント<br>・所蔵館<br>・ ・ ・ ・ ・ ・ ・ ・ ・ ・ ・ ・ ・ ・ ・ ・ ・ ・ ・ |
| 看護 雑誌架                   | 看護図書室<br>雑誌架            | ▲<br>● 看護図書室<br>■ 書庫                        |                                     |                       | • 所廠登<br>• 所蔵年                                            |

| 杂tei志···································· |                                                                       |                            |           |                                         |  |  |  |  |  |  |
|-------------------------------------------|-----------------------------------------------------------------------|----------------------------|-----------|-----------------------------------------|--|--|--|--|--|--|
|                                           | 読みたい文献が載っているのは                                                        |                            |           |                                         |  |  |  |  |  |  |
|                                           |                                                                       |                            |           | nail ○ 簡易 ● 詳細                          |  |  |  |  |  |  |
| 項目名                                       | 字術の動向                                                                 | il 23(8))8 2               | 22-8 26   | 5.(2018 - 08 - 01)                      |  |  |  |  |  |  |
| 書誌ID                                      |                                                                       |                            |           | ,,,,,,,,,,,,,,,,,,,,,,,,,,,,,,,,,,,,,,, |  |  |  |  |  |  |
| 図雑/和洋                                     | 雑誌/和書                                                                 |                            |           |                                         |  |  |  |  |  |  |
|                                           | 月刊                                                                    |                            |           |                                         |  |  |  |  |  |  |
| ISSN                                      | 13423363                                                              |                            |           |                                         |  |  |  |  |  |  |
| 書名/著者                                     | 学術の動向:〕                                                               | SCニュース                     |           |                                         |  |  |  |  |  |  |
| 出版事項                                      | 東京:日本学術協                                                              | 幼財団,1996.4-                |           |                                         |  |  |  |  |  |  |
| 形態                                        | ∰ ; 30cm                                                              |                            |           |                                         |  |  |  |  |  |  |
| 他の書名                                      | CP:月刊学術の動                                                             | 向                          |           |                                         |  |  |  |  |  |  |
| 他の書名                                      | OH:SCJフォーラ                                                            | 4                          |           |                                         |  |  |  |  |  |  |
| 他の書名                                      | OH:SCJ forum                                                          |                            |           | 22巻0日は図書館の地陸にある                         |  |  |  |  |  |  |
| 他の書名                                      | OH:科学と社会を                                                             | つなぐ                        |           | 23谷0万は凶音昭の地陷にのる                         |  |  |  |  |  |  |
|                                           | タイトル関連情報                                                              | 変更: JSCニュース (1             | 巻1号 (199  | ので、「地階資料利用申込書」                          |  |  |  |  |  |  |
| 注記                                        | 巻1号 (1999.1)-                                                         | ),→SCJ forum (<16巻<br>()_) | 氵号 (2011. | 1-ヨスノ て 1 階級合力力、力                       |  |  |  |  |  |  |
| 注記                                        | (22巻4号 (201)<br>家付の編集表示・                                              | キアフ<br>学術の動向編集委員会          |           | に記入して、「自応ロカリンター                         |  |  |  |  |  |  |
| 注記                                        |                                                                       |                            |           |                                         |  |  |  |  |  |  |
| 注記                                        | 電子版一部公開本り(1-STAGE)·https://www.istage.jsc.go.jp/prowse/us/-cpar/la/   |                            |           |                                         |  |  |  |  |  |  |
| 亦速誌女                                      | 电」加速 印ム曲のワロコTAGE).https://www.jstage.jst.go.jp/biowse/tits/-tital/ja/ |                            |           |                                         |  |  |  |  |  |  |
| 芝居市石                                      |                                                                       |                            |           |                                         |  |  |  |  |  |  |
| A BINTR                                   | 11日前報 予約の動向編集委員会[[カウシェクラーマンコウパンシェウイインカイ NDA097938022                  |                            |           |                                         |  |  |  |  |  |  |
| 所蔵館                                       |                                                                       | 請求番号                       |           | 所蔵巻・所蔵年                                 |  |  |  |  |  |  |
| 図書館 和雑詩                                   | ŧ                                                                     |                            | 1-26      | 7(1-4)<1996-2022>継続中                    |  |  |  |  |  |  |
|                                           |                                                                       |                            |           |                                         |  |  |  |  |  |  |
|                                           |                                                                       |                            |           |                                         |  |  |  |  |  |  |

# 資料の利用、入手方法

# 本学図書館に所蔵がある場合

# ●図書 →貸出(但し、禁帯出の場合は不可)

# ◆禁帯出の図書、雑誌、新聞 →図書館内で利用 →必要な部分は複写(コピー)

## 著作権の範囲内での複写(コピー)とは

●一人一部

●著作物の一部分(全体の半分以下)

- ●発行後相当期間を過ぎた雑誌の一論文全体 \*相当期間とは、 次号が発行されるまで、もしくは発行後3ヵ月
- ●目的は調査研究のために限る

#### <u>コピーを取る時は</u>

「文献複写申込書」をカウンターに提出すること

# 本学図書館やWebで入手できない場合①

<所蔵先から取寄せる>

ILL(InterLibrary Loan:図書館間相互貸借)

- 図書の取り寄せ(貸借)
- 複写物の取り寄せ(文献複写)

#### <u>申込方法</u>

「相互利用申請書」に必要事項を記入して 1階総合カウンターもしくは看護図書室カウンターに提出

#### ILL(InterLibrary Loan) 留意点

- ・費用がかかる
- Discovery等で検索し、本学に無いことを必ず確認して申込む
- ・貸借本の利用は図書館内
- ・本の丸ごと複写はできない(<mark>必要な範囲のみ</mark>)

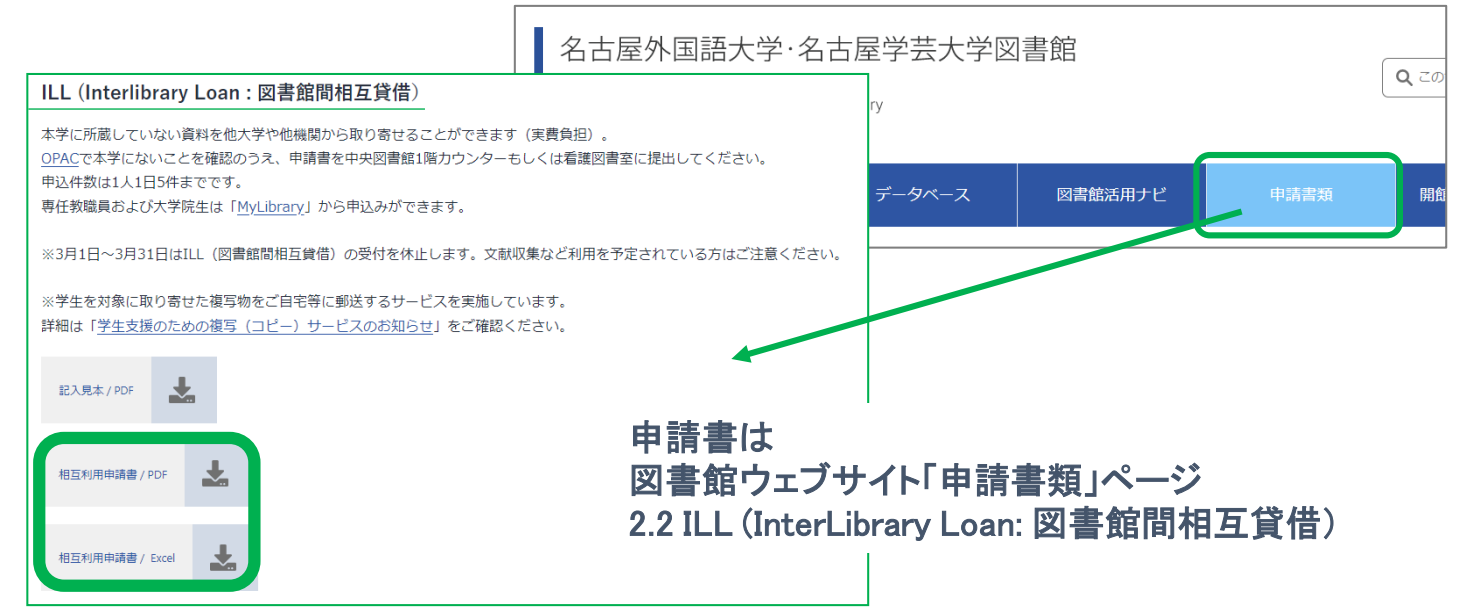

# 本学図書館やWebで入手できない場合②

< 所蔵先に出向く>

- 所蔵先を探す
- •利用日時を決めカウンターに申し出る

<u>所蔵先の確認方法</u> 本学OPAC「<u>詳細検索</u>」(CiNii Books) <u>愛蔵くん(愛知県内公共図書館横断検索</u>) <u>カーリル</u> など

# 本学図書館やWebで入手できない場合③

#### <購入リクエスト>

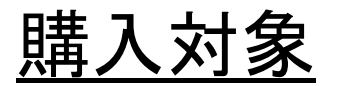

#### 授業や研究に必要かつ後に他の学生の利用も 見込める本(ただし、雑誌は不可)

<u>リスエスト方法</u>

「図書購入希望票」をカウンターに提出

※カウンタースタッフが聞き取りをし、適切な本があれば紹介もする

#### 困ったときは

- ・カウンターで相談
- ・オンラインで相談

https://library.nakanishi.ac.jp/use/online-refarence/

・図書館ウェブサイトを確認

https://library.nakanishi.ac.jp/